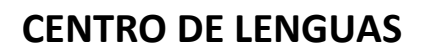

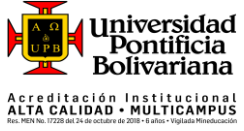

## Instrucciones para el registro y presentación presencial de la prueba de clasificación del Centro de Lenguas para los estudiantes de pregrado

Les pedimos leer cuidadosamente las instrucciones relacionadas con la inscripción, presentación y consulta de resultados de la prueba de clasificación para pregrado.

Aspectos importantes que debe tener en cuenta antes de presentar su prueba. (Resolución Rectoral 030/2018, Art 6, numeral 2) El estudiante debe presentar la prueba de clasificación durante el primer semestre de su programa académico.

- El resultado del examen tendrá una validez de un (1) año.
- EL estudiante solo podrá ser reclasificado en caso de haber estado ausente del programa durante más de un año.
- El estudiante solo podrá solicitar reclasificación una sola vez durante su programa académico.
- https://www.upb.edu.co/es/documentos/doc-politicainglespregrado2021-1464217824887.pdf
- 1.

El examen de clasificación consta de 5 secciones que tienen el siguiente peso porcentual, tal como se muestra en el siguiente cuadro.

| Sección                | Peso porcentual | Estructura del componente                                                                                                    | Tiempo<br>aproximado |
|------------------------|-----------------|----------------------------------------------------------------------------------------------------|----------------------|
| Uso del inglés         | 20%             | 17 preguntas de selección múltiple, las cuales son<br>adaptativas en nivel de dificultad según el MCER.                                                  | 20 minutos           |
| Comprensión<br>lectora | 20%             | 17 preguntas de selección múltiple, las cuales son<br>adaptativas en nivel de dificultad según el MCER.                                                  | 20 minutos           |
| Comprensión oral       | 20%             | 16 preguntas de selección múltiple, las cuales son<br>adaptativas en nivel de dificultad según el MCER. Los<br>audios se pueden escuchar más de una vez. | 25 minutos           |
| Producción oral        | 20%             | Grabar y enviar tres audios de mínimo 60 segundos c/u<br>dando respuesta a las 3 tareas propuestas.                                                      | 9 minutos            |
| Producción<br>escrita  | 20%             | Dar respuesta a las tres tareas propuestas con mínimo<br>130 palabras en c/u.                                                                            | 45 minutos           |

Nota:

El tiempo máximo para la presentación de los cinco componentes de la prueba es de 120 minutos.

- 2. El costo de la prueba es de \$229.600 COP y se debe hacer el pago antes del vencimiento de su colilla.
- 3. Los estudiantes de los programas **SER PILO PAGA** y **GENERACIÓN-E** deben solicitar a *Asesoría Integral* el ajuste de cuenta correspondiente al pago de su prueba.

### INSTRUCCIONES PARA LA INSCRIPCIÓN A LA PRUEBA OCHO (8) DÍAS ANTES DEL EXAMEN

- 1. La inscripción para el examen se debe hacer a través de la web en la plataforma SIGAA. Asegúrese de usar el navegador Google Chrome. Siga esta ruta:
  - I. Registro de cursos y estado de cuenta
  - II. Inscribir y eliminar cursos

¡HAZ DEL INGLÉS PARTE DE TU VIDA!

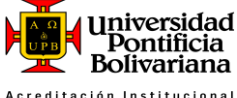

# **CENTRO DE LENGUAS**

A creditación Institucional ALTA CALIDAD • MULTICAMPUS Res. MEN No. 17228 del 24 de octubre de 2018 - 8 años • Vigilada Mineducación

- III. Inscribir y eliminar cursos
- IV. Seleccionar período del año en curso /2024 Formación Continua
- V. Ingresar NRC (https://www.upb.edu.co/es/documentos/doc-programacionbimestral-1464207306174.pdf)
- VI. Agregar a resumen
- VII. Enviar
- 2. Asegúrese de no estar inscrito en ningún curso del idioma que usted haya seleccionado para cumplir con su requisito de lengua.
- 3. Proceso para generar la colilla de pago:
  - I. En el menú de estudiantes, seleccione: Registro de cursos y estado de cuenta
  - II. Seleccione: Generación de colilla de pago y pago en línea.
  - III. En el campo "período" seleccione: 2024 Formación Continua y Centro de Lenguas Postgrado

### ANTES DEL DÍA DEL EXAMEN

- 1. Revise todas las bandejas de su correo electrónico institucional o correo electrónico registrado en la universidad donde encontrará la información con las horas y aulas exactas de su citación.
- 2. Para poder desarrollar los componentes de la prueba debe contar con las credenciales asignadas para acceder a la prueba, las cuales serán proporcionadas por el Centro de Lenguas UPB al ingresar a la prueba.

### EL DÍA DE LA PRUEBA

- **1.** Presentarse 5 minutos antes de la hora de su citación en el aula asignada. Debe tener a la mano su documento de identidad y/o el carnet UPB para la correspondiente verificación.
- 2. Una vez finalice los componentes escritos de la prueba, diríjase al aula asignada para desarrollar el componente oral de la prueba. Debe tener a la mano su documento de identidad y/o el carnet UPB para para la correspondiente verificación.

### **DESPUÉS DEL EXAMEN**

Los resultados de la prueba se pueden consultar en el SIGAA ocho (8) días hábiles posterior a la fecha de presentación (**no es necesario dirigirse al Centro de Lenguas**). Siga esta ruta:

- 1. Ir a la URL <u>https://www.upb.edu.co/es/home</u>
- 2. Hacer click en "Acceso a SIGAA"
- 3. En la ventana que se despliega, ingresar ID y contraseña
- 4. Click en "Iniciar sesión"
- 5. Click en "Estudiantes"
- 6. Click en "Perfil del estudiante"
- 7. Click en "Educación anterior y exámenes"

En esta sección, podrá ver los cursos aprobados (PASS) y los no aprobados (NPASS).

¡HAZ DEL INGLÉS PARTE DE TU VIDA!